## Registration and Course Completion Process on igot.gov.in as on May 15<sup>th</sup>, 2021

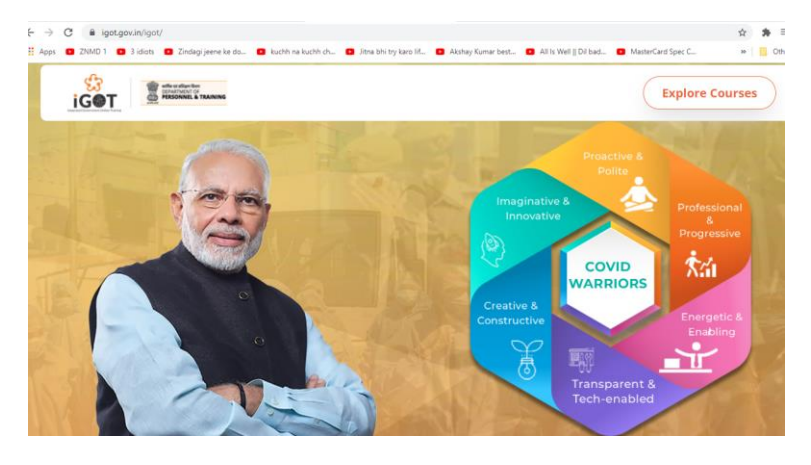

1. Click on the link <u>www.igot.gov.in</u>

2. Click on Explore courses

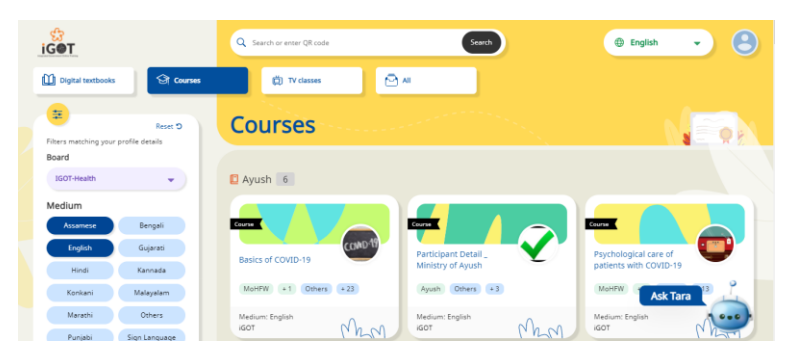

3. Click on login in left side of screen

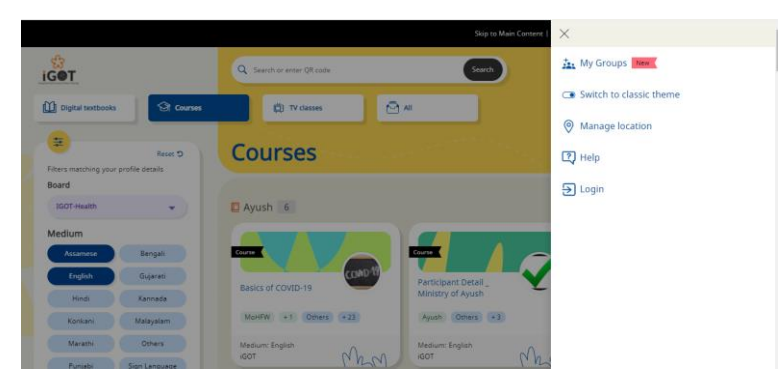

4. Register with E mail id and phone number or your gmail id.

| Welcome to DIKSHA<br>Login           |   |
|--------------------------------------|---|
| Enter Email Address / Mobile number  |   |
| Enter your email / mobile number     | ] |
| Password                             |   |
| Enter your password                  |   |
| Forget password?                     | ? |
| LOGIN                                |   |
| Don't have an account? Register here |   |
| OR                                   |   |
| G Sign in with Google                |   |
| Login with State System              |   |
|                                      |   |

Type this link in url
<u>https://igot.gov.in/learn/course/do\_3130208517833277441122/batch/01302137464453529</u>
or choose the course Appropriate Behaviors-COVID by MoHFW

| Marathi    | Others                     |
|------------|----------------------------|
| Punjabi    | Sign Language              |
| Tamil      | Telugu                     |
| Uro        | lu                         |
| Class      |                            |
| Doctors    | Nurses                     |
| Volunteers | Hygiene<br>Workers         |
|            |                            |
| Police     | Civil Defence<br>Officials |

6. Finish these 4 modules one by one as per the directions given on website.

| Course modules              | + Expand all |
|-----------------------------|--------------|
| COVID Appropriate Behaviour | ♥)           |
| Hand Hygiene                | ♥)           |
| Social Distancing           | ♥)           |
| Home Isolation              | ⊘            |

7. Download your certificates from profile button on homepage.

| My learning(1) (Refreshed daily) |                            |                         |           |                        |
|----------------------------------|----------------------------|-------------------------|-----------|------------------------|
| Course                           | Batch                      | Course completion date  | Status    |                        |
| Appropriate behaviors - COVID    | ANMs,Lab Technicians,Nursi | MAY 2021                | Completed | A Download certificate |
| Learner passbook                 |                            |                         |           |                        |
| Course                           | Certificate given by       | Certificate issued date |           | 0                      |
| Appropriate behaviors - COVID    | IGOT                       | 08 MAY 2021             |           | Ask Tara               |

8. Upload all 4 certificates on Digipaathshala.